#### Manuel de TwebMusic(TM) 2.0

T(ouch)WebMusic vous permet de lire :

- de l'audio
- de la vidéo
- des photos
- des images
- des instruments midi

Vous pouvez :

- choisir et jouer des instruments virtuels (grilles-claviers) combinés avec des chansons et de la vidéo
- écouter de la musique téléchargée sur iTunes ou venant de votre ordinateur
- créer des grilles-claviers à partir des sons de notre app ou de sons que vous enregistrerez
- ajouter des listes de lecture avec différentes grilles-claviers et différentes images
- enregistrer vos performances et les partager avec vos amis
- vous connecter à des instruments en midi

Format de fichiers supportés :

- Audio: aac, adts, ac3, aif, aiff, aifc, caf, mp3, m4a, snd, au, sd2, wav
- Vidéo : m4v, mp4, mov, 3gp
- Image: tiff, jpeg, gif, png, dib, ico, cur, xbm, jpg

### 1. MENU DU LECTEUR :

| ¢ ● ⋈ ►                                                                                                    | ▶ ≔ ≠ 🛟  |
|----------------------------------------------------------------------------------------------------|----------|
| Relance à la fin (boucle)                                                                                                    | ¢        |
| Enregistrer de l'audio : servez-vous du<br>micro intégré et créez un fichier<br>m_self.m4a (Arrangement perso de<br>musique) dans le répertoire Documents | ●        |
| Sauter au début d'un fichier audio-<br>vidéo ou au fichier précédent d'une<br>liste de lecture                                                            | K        |
| Lire/arrêter le fichier audio-vidéo                                                                                                    | ►        |
| Sauter à la fin d'un fichier audio-<br>vidéo ou au début du prochain fichier<br>d'une liste de lecture                                                    | M        |
| Menu Paramètres                                                                                                    | :=       |
| Menu Curseur                                                                                                    | #        |
| Clavier plein écran                                                                                                    | <b>*</b> |

### 2. MENU CURSEUR :

| ─ + 00:00:00 ●                                               | <ii> ===================================</ii> |
|--------------------------------------------------------------|-----------------------------------------------|
| Barre de progression                                         | 00:00:00                                      |
| Volume de la chanson                                         |                                               |
| Volume des claviers                                          |                                               |
| Transparence des claviers                                    | $\bigcirc$                                    |
| Vitesse audio                                                | Ø                                             |
| Volume du système                                            |                                               |
| Banque sonore<br>(uniquement pour iPhone e et iPod<br>touch) | 00                                            |
| Taille de la vidéo (uniquement pour<br>iPad)                 |                                               |
| Menu du Lecteur                                              | !                                             |
| Clavier plein écran                                          | <b>;</b>                                      |

### 3. MENU PARAMÈTRES :

| CD                    |      |            | ?                    | <u>/</u> |
|-----------------------|------|------------|----------------------|----------|
| Quitter le menu       |      |            | $\langle\!\!\langle$ |          |
| Choisir des réperto   | ires |            | đ                    |          |
| Choisir des grill     | es   | 88         |                      |          |
| Choisir des listes de |      | <b>=</b> D |                      |          |
| Afficher ce manue     |      | ?          |                      |          |
| Mode édition          |      | _          |                      |          |

### 3.1 CHOISIR DES RÉPERTOIRES

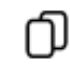

### 3.1.1 Documents

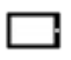

Jouer le fichier vidéo ou audio sélectionné, voir la photo ou l'image. Ce répertoire est disponible pour les transferts de fichiers pour PC et MAC à l'aide du programme iTunes.

Dans le mode édition, le menu suivant est affiché :

| « []·[] ·[] ]·•»                                                      | C7 — 🖂         |
|-----------------------------------------------------------------------|----------------|
| Quitter le menu                                                       | «              |
| Renommer et copier un fichier ou un<br>sous-répertoire                | 0.0            |
| Renommer et déplacer un fichier ou un<br>sous-répertoire              | ٠Ü             |
| Exporter un fichier ou un sous-<br>répertoire dans le répertoire Sons | []• <b>.</b> ] |
| Créer un nouveau sous-répertoire                                      | C-             |
| Supprimer un fichier ou un sous-<br>répertoire                        | —              |
| Envoyer le fichier sélectionné par<br>e-mail                          |                |

#### 3.1.2 iTunes

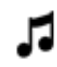

Lire des fichiers téléchargés depuis iTunes. Depuis le menu, il est possible de se connecter directement à la boutique d'iTunes.

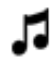

### 3.1.3 Vidéos

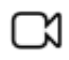

Lire des vidéos prises avec l'appareil photo

#### 3.1.4 Photos

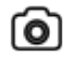

Afficher les photos prises avec l'appareil photo

### 3.1.5 Sons

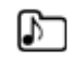

Des sons personnalisés qui peuvent être utilisés dans les grilles-claviers. Vous pouvez les écouter, les supprimer ou les exporter dans le répertoire Documents

### 3.2 CHOISIR DES GRILLES-CLAVIERS

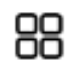

Affiche la liste des grilles-claviers. Choisissez une grille-clavier pour l'activer

/

Dans le mode édition

vous pouvez ajouter une grille-clavier

la supprimer

ou changer le nom, le son, la couleur et le texte affecté à chaque clavier

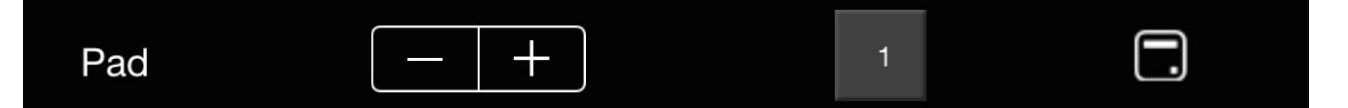

Un fichier son peut être affecté uniquement à un clavier par grille

Le sous-répertoire Sons permet d'affecter des sons personnalisés

#### 3.3 CHOISIR UNE LISTE DE LECTURE

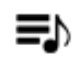

Afficher les listes de lecture. Choisissez une liste de lecture pour lire la première chanson

/

Dans le mode édition

vous pouvez ajouter une liste de lecture

la supprimer

et changer son nom

Lorsqu'une liste de lecture est sélectionnée, elle affichera la liste de chansons à partir de laquelle il est possible d'ajouter, de supprimer et de changer l'ordre des chansons,

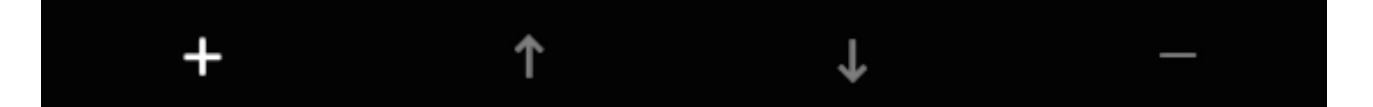

ainsi que d'affecter différentes grilles-clavier et différentes images à chaque chanson

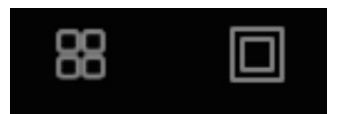

Si vous aimez cette app, merci d'en parler à vos amis ; pour nous soutenir ou nous faire part de bugs :

support@twebmusic.com

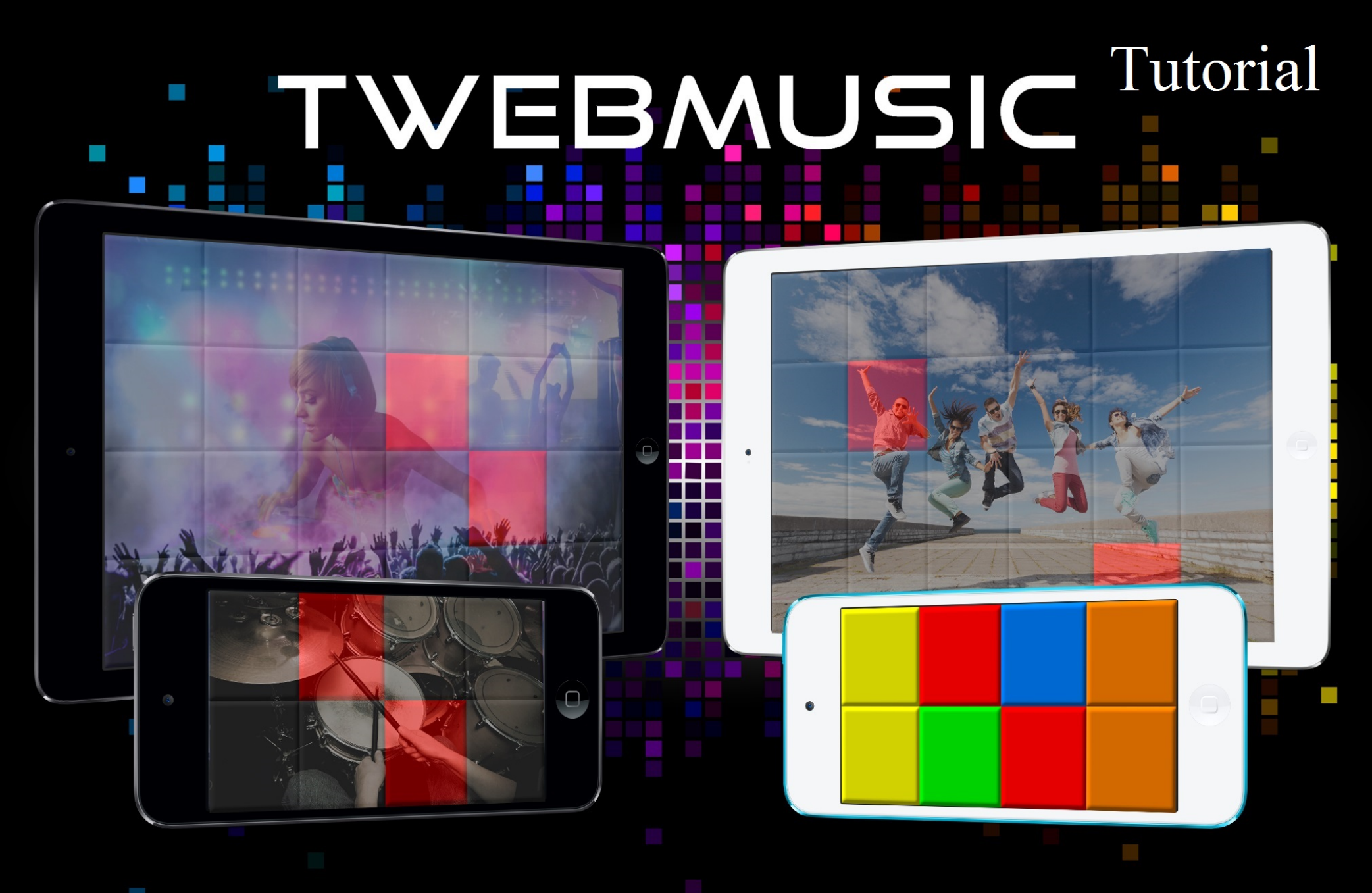

# WWW.TWEBMUSIC.COM

### ♬ 🗄 🖵 … 🔘 🚺

Settings

E Summary

Apps 🞵 Music

- Movies TV Shows

Books Photos

(i) Info

On My Device Music

- Movies

TV Shows

😵 iTunes U Books

Audiobooks ▲ Tones

(P) Acquisti

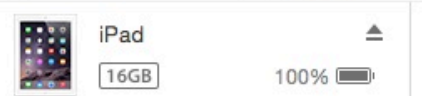

# File Sharing The apps listed below can transfer documents between your iPad and this computer. Adobe Acrobat Documents

Apps

GarageBand

Google Earth

iGrand Piano

iMovie

iThoughts

MediaPlayer

Mercury

Scannable

SketchBook

TWebMusic

VLCStrFree

iZip

iPad

Video

| TWebMusic Documents |                         |  |
|---------------------|-------------------------|--|
| FreeDrumKits        | 36,7 MB 11/09/15 22:40  |  |
| Inbox               | 2,7 MB 01/09/15 19:21   |  |
| 🧾 Jingles           | 184,2 MB 04/04/15 18:30 |  |
| Loops               | 275,1 MB 31/01/15 14:47 |  |
| Music               | 156 MB 09/06/15 23:43   |  |

# Use iTunes free sw from WIN/MAC

504,9 MB 11/09/15 21:36

+~ \$~

## ♬ 🗄 🖵 … 🔘 🔲

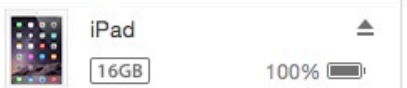

File Sharing

SketchBook

TWebMusic

**VLCStrFree** 

### The apps listed below can transfer documents between your iPad and this computer. **TWebMusic Documents** Apps FreeDrumKits Adobe Acrobat Inbox Jingles Documents Loops Music GarageBand Video Google Earth Connect via USB Apple iGrand Piano device to computer iMovie iThoughts iZip MediaPlayer Mercury Scannable

iPad

36,7 MB 11/09/15 22:40 2,7 MB 01/09/15 19:21 184,2 MB 04/04/15 18:30 275.1 MB 31/01/15 14:47 156 MB 09/06/15 23:43 504,9 MB 11/09/15 21:36

On My Device

(i) Info

Settings

Summary

Apps

Music

- Movies

Books Photos

TV Shows

Music

- Movies

TV Shows

😵 iTunes U

Books

Audiobooks

1 Tones

(P) Acquisti

+~ &~

### ♬ 🗄 🖵 … 🛛 💿 🔲

Settings

Summary

Apps

🞵 Music

- Movies

Books

(i) Info

On My Device

- Movies

TV Shows

iTunes U
Books

Audiobooks

(P) Acquisti

TV Shows

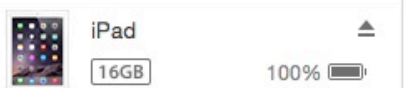

## File Sharing The apps listed below can transfer documents between your iPad and this computer. **TWebMusic Documents** Apps FreeDrumKits Adobe Acrobat Inbox Jingles Documents Loops Music GarageBand Video Google Earth iGrand Piano iMovie iThoughts iZip MediaPlayer Mercury Scannable SketchBook TWebMusic

VLCStrFree

iPad

36,7 MB 11/09/15 22:40 2,7 MB 01/09/15 19:21 184,2 MB 04/04/15 18:30 275,1 MB 31/01/15 14:47 156 MB 09/06/15 23:43 504,9 MB 11/09/15 21:36

# Open iTunes sw on WIN/MAC

+~ @~

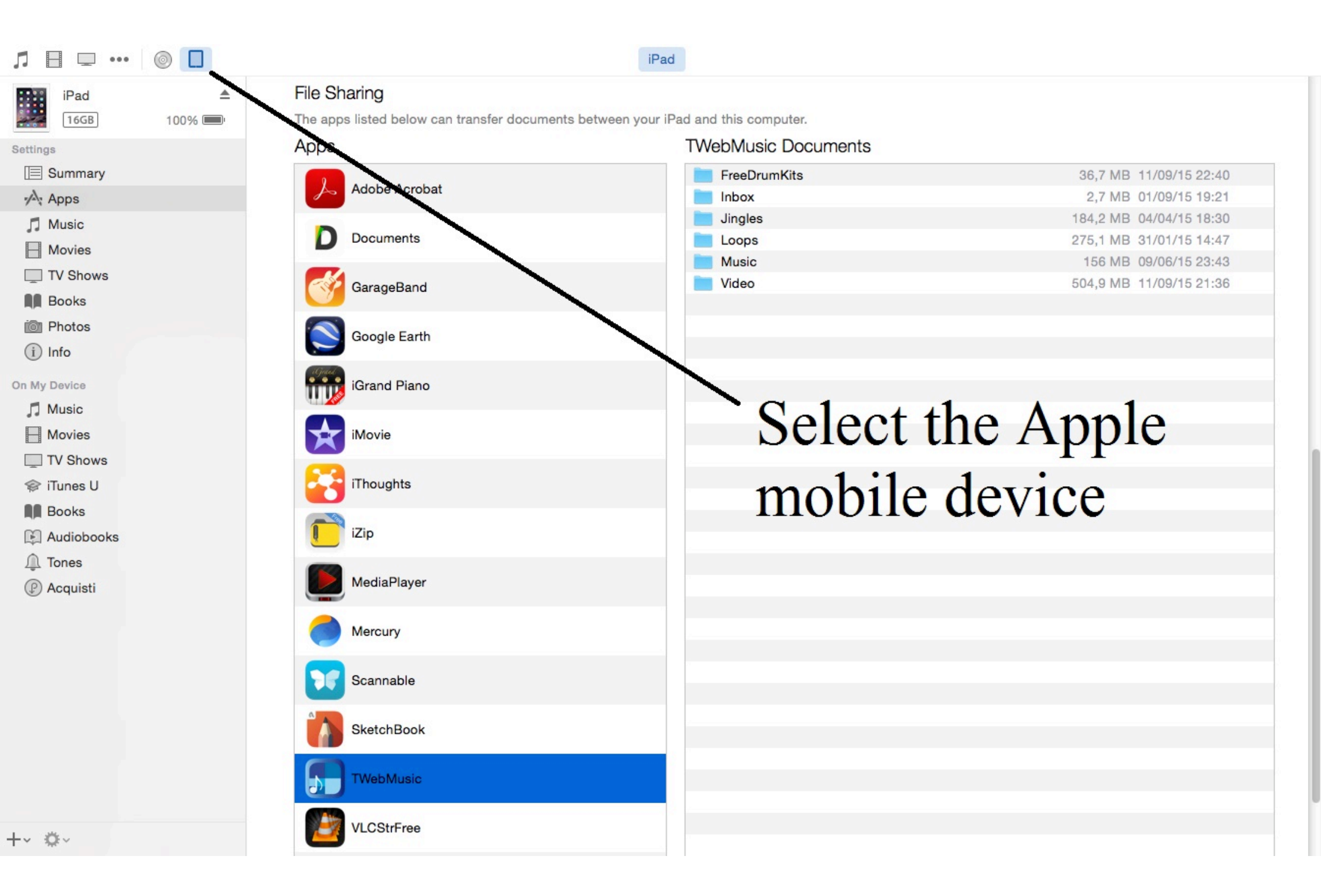

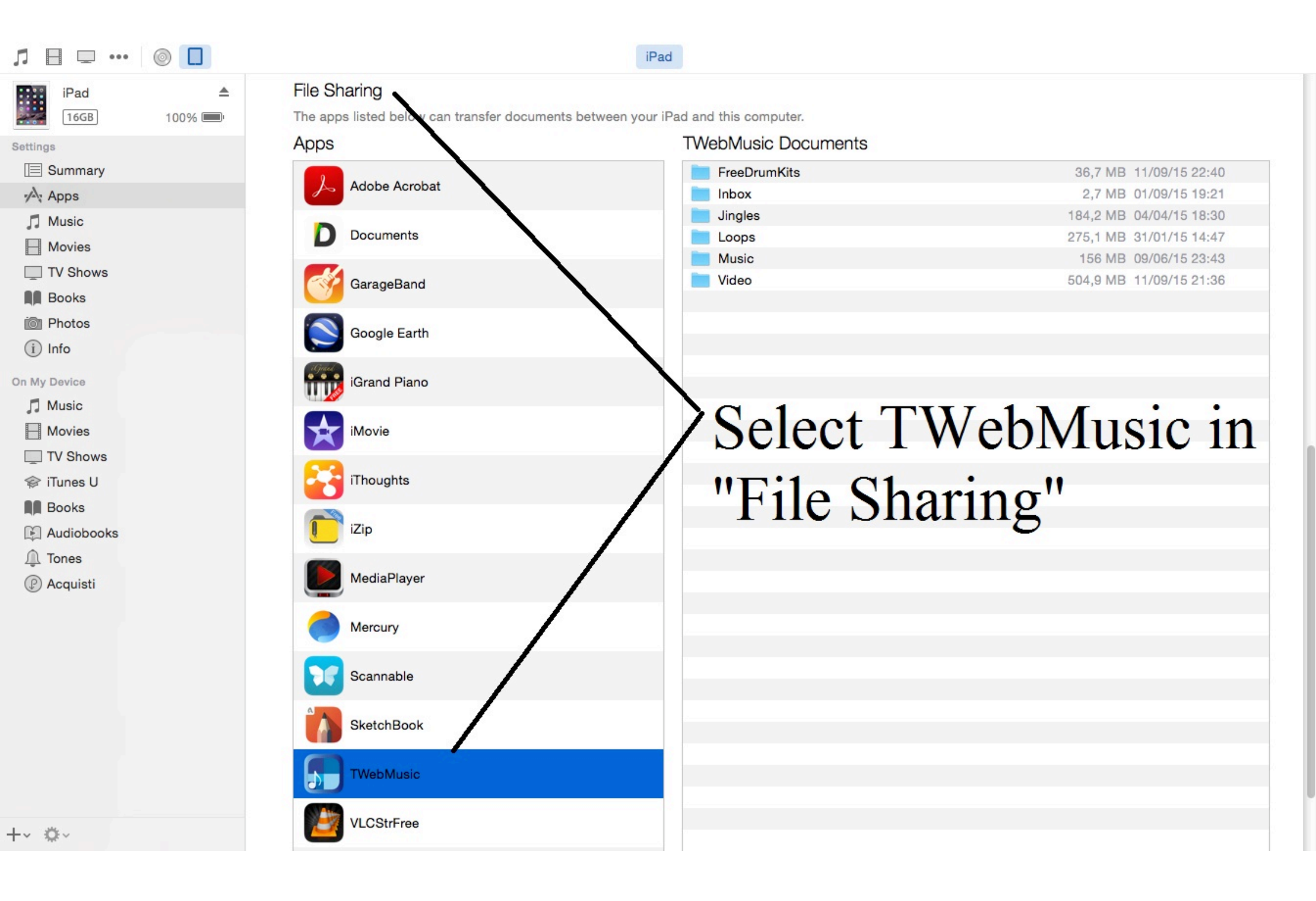

| Л ⊟ ⊡ …      |        |                                           | iPad                                      |                         |
|--------------|--------|-------------------------------------------|-------------------------------------------|-------------------------|
| iPad         |        | File Sharing                              |                                           |                         |
| 16GB         | 100% 💷 | The apps listed below can transfer docume | ents between your iPad and this computer. |                         |
| Settings     |        | Apps                                      | I Weblylusic Documents                    |                         |
| Summary      |        |                                           | FreeDrumKits                              | 36,7 MB 11/09/15 22:40  |
| Apps         |        | Addition Additional                       | Inbox                                     | 2,7 MB 01/09/15 19:21   |
| Music        |        | Documents                                 |                                           | 184,2 MB 04/04/15 18:30 |
| - Movies     |        | Documents                                 | Loops                                     | 275,1 MB 31/01/15 14:47 |
| TV Shows     |        |                                           | Video                                     | 504 9 MB 11/09/15 21:36 |
| Books        |        | GarageBand                                | Video                                     | 304,5 MD 11/03/10 21.00 |
| i Photos     |        |                                           |                                           |                         |
|              |        | Google Earth                              |                                           |                         |
|              |        | agail                                     |                                           |                         |
| On My Device |        | iGrand Piano                              | Conv (Drag                                | &Dron)                  |
| 🎵 Music      |        |                                           | eopj (Eing                                | (10p)                   |
| - Movies     |        | iMovie                                    | music/sound                               | l/video/nictures        |
| TV Shows     |        |                                           | music/sound                               | i viuco/pictures        |
| 🗇 iTunes U   |        | iThoughts                                 | from WIN/                                 | AC to Apple             |
| Books        |        |                                           |                                           | VIAC to Apple           |
| Audiobooks   |        | iZip                                      |                                           |                         |
| ↓ Tones      |        |                                           | mobile devi                               | ce (Documents)          |
|              |        | MediaPlayer                               |                                           | (= ••••••)              |
| () Acquisti  |        |                                           |                                           |                         |
|              |        | Mercury                                   |                                           |                         |
|              |        |                                           |                                           |                         |
|              |        | Scannable                                 |                                           |                         |
|              |        | Countrable                                |                                           |                         |
|              |        | SkotohRook                                |                                           |                         |
|              |        | SKetchbook                                |                                           |                         |
|              |        | Thisballing                               |                                           |                         |
|              |        |                                           |                                           |                         |
|              |        |                                           |                                           |                         |
| -~ \$~       |        | VLCStrFree                                |                                           |                         |
|              |        |                                           |                                           |                         |

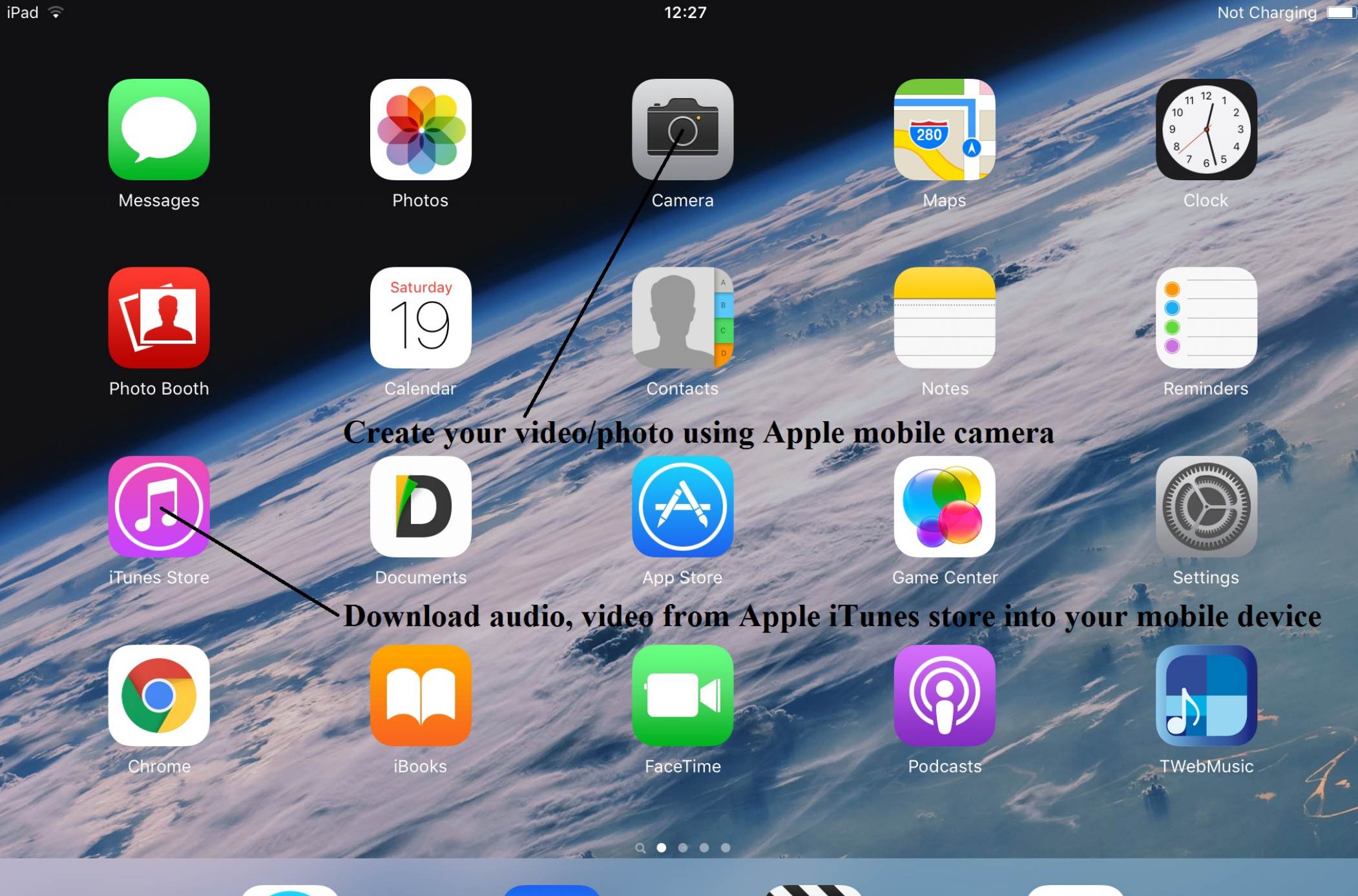

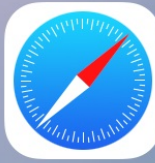

Safari

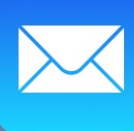

Mail

Videos

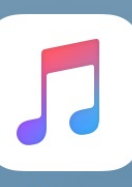

Music

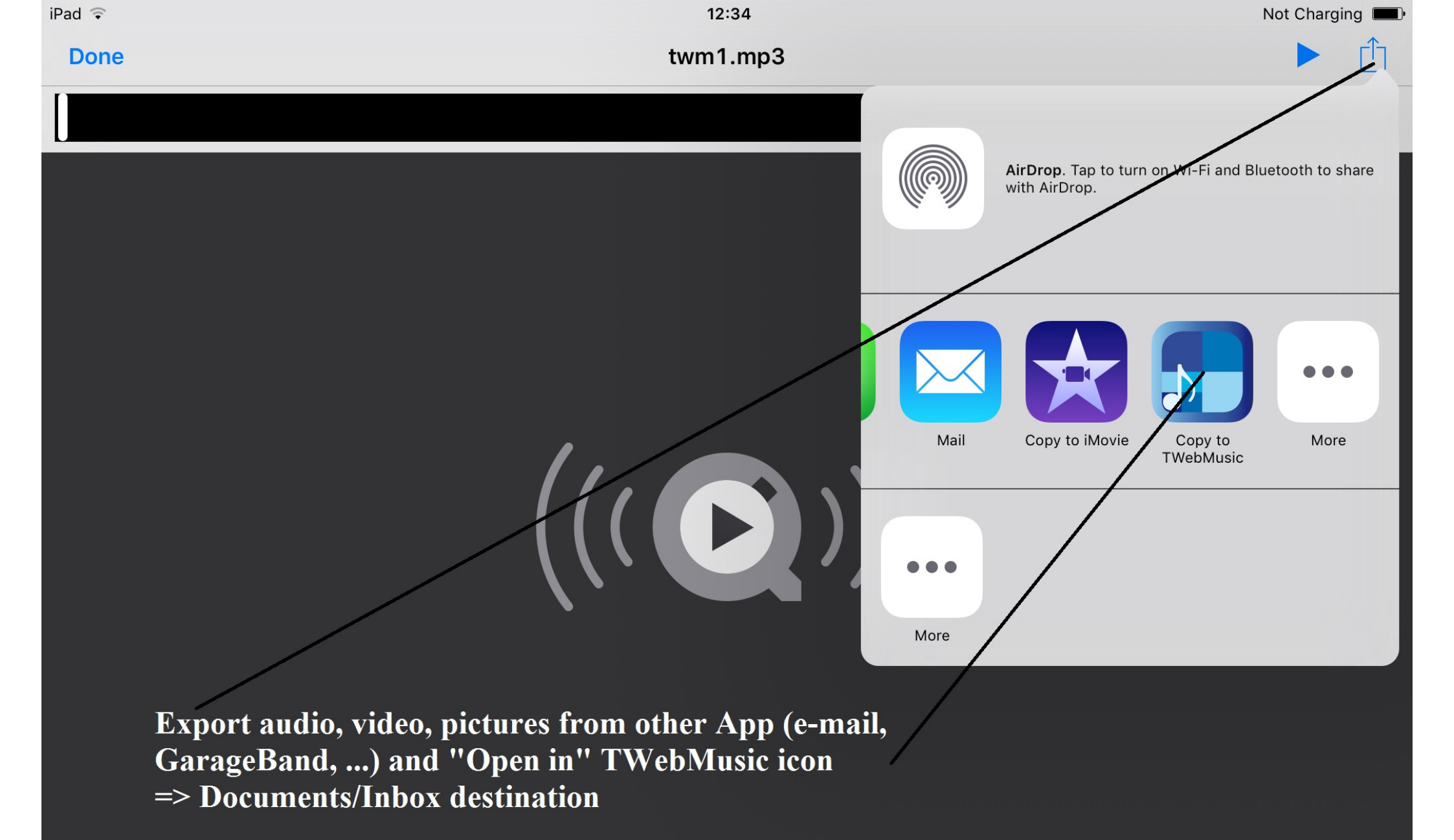

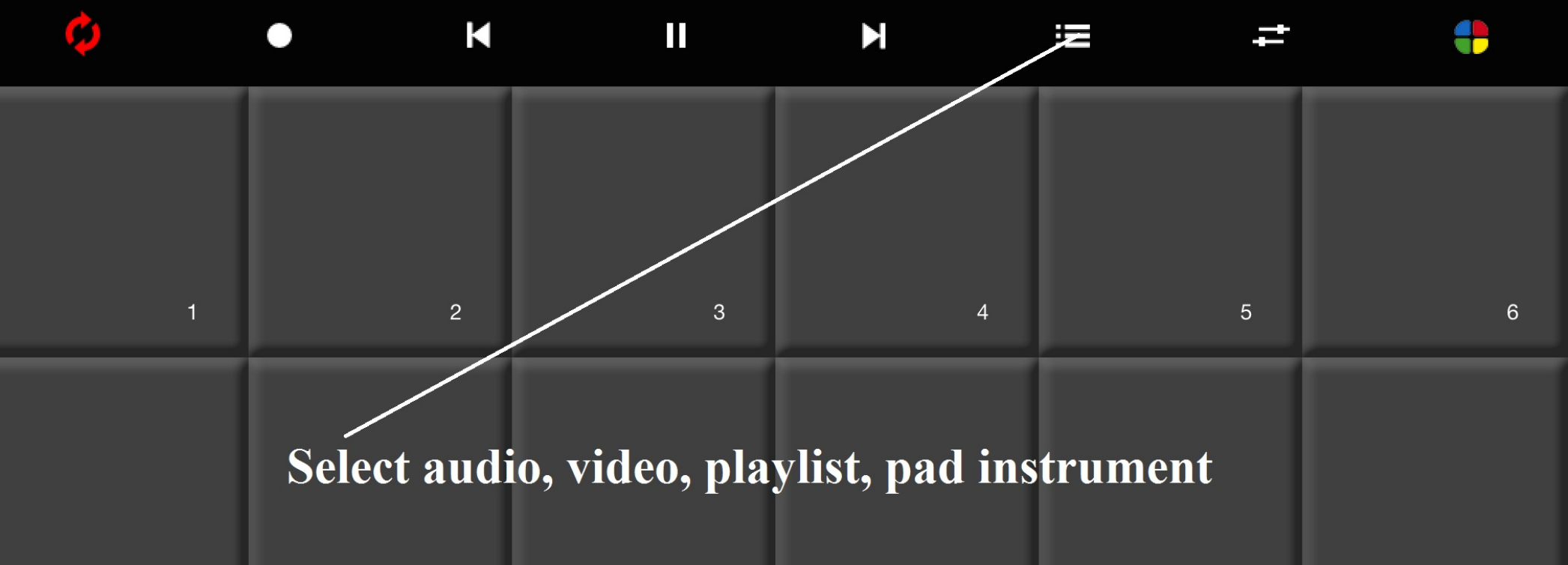

| 7  | 8  | 9  | 10 | 11 | 12 |
|----|----|----|----|----|----|
| 13 | 14 | 15 | 16 | 17 | 18 |
| 19 | 20 | 21 | 22 | 23 | 24 |

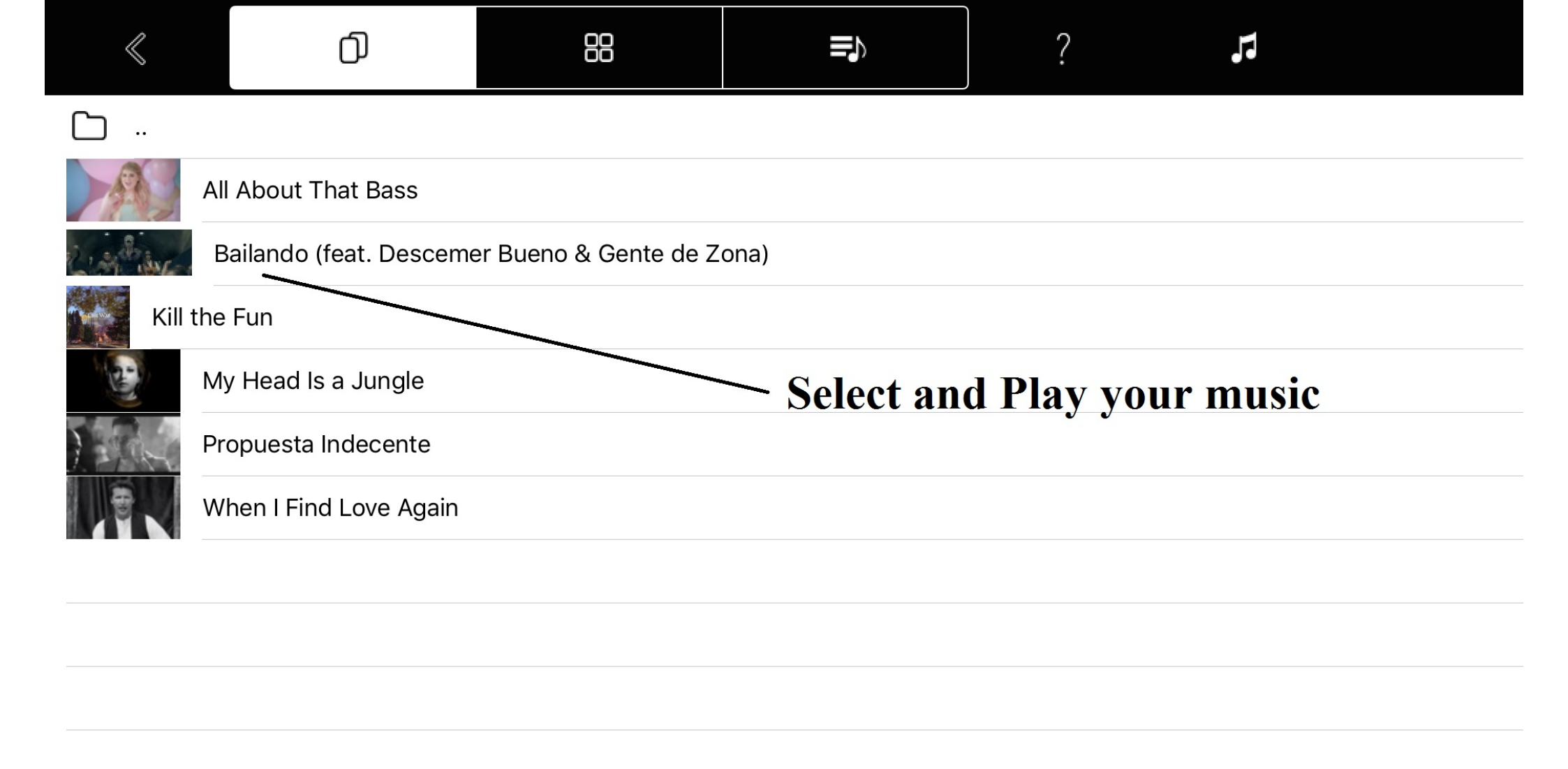

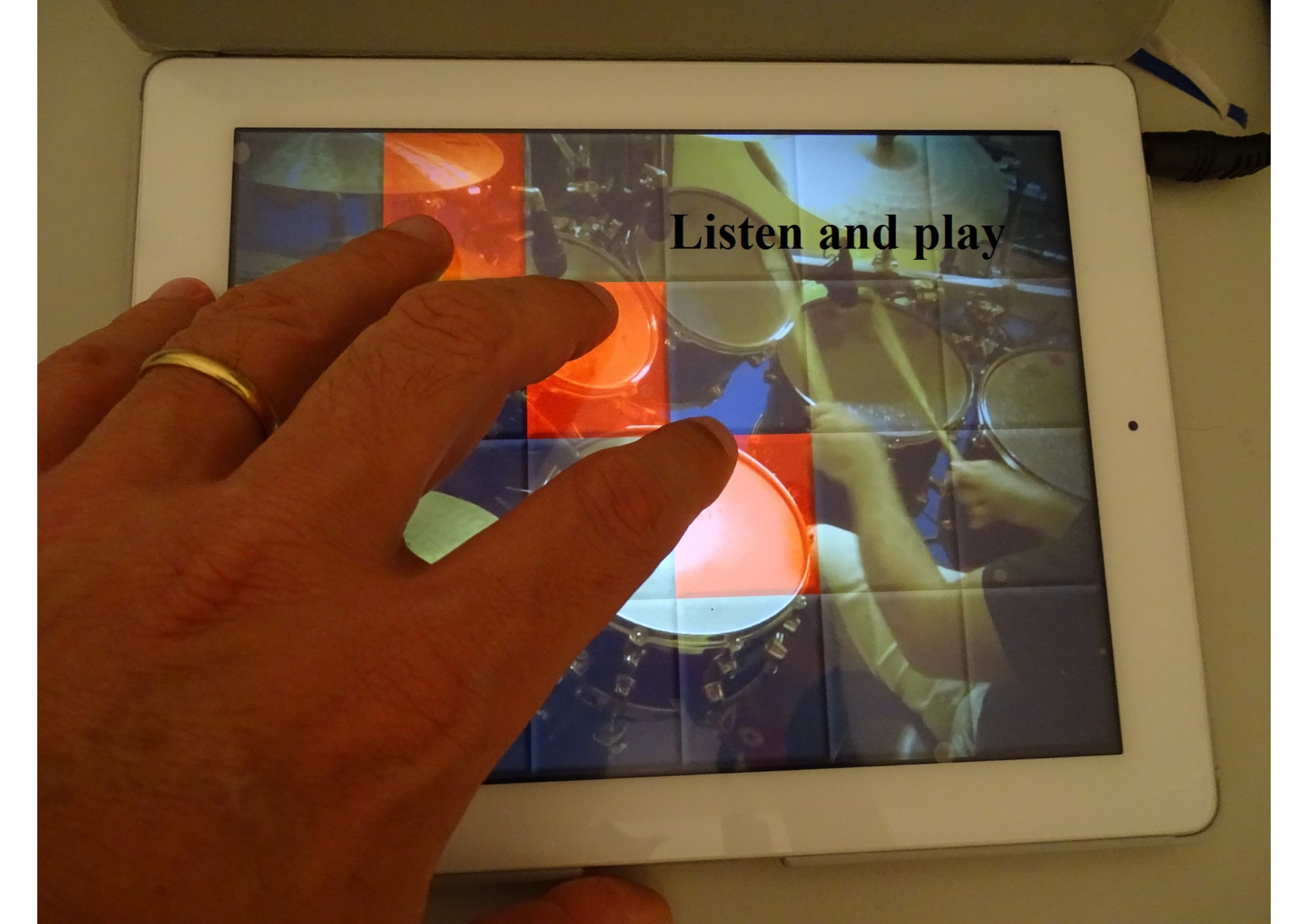

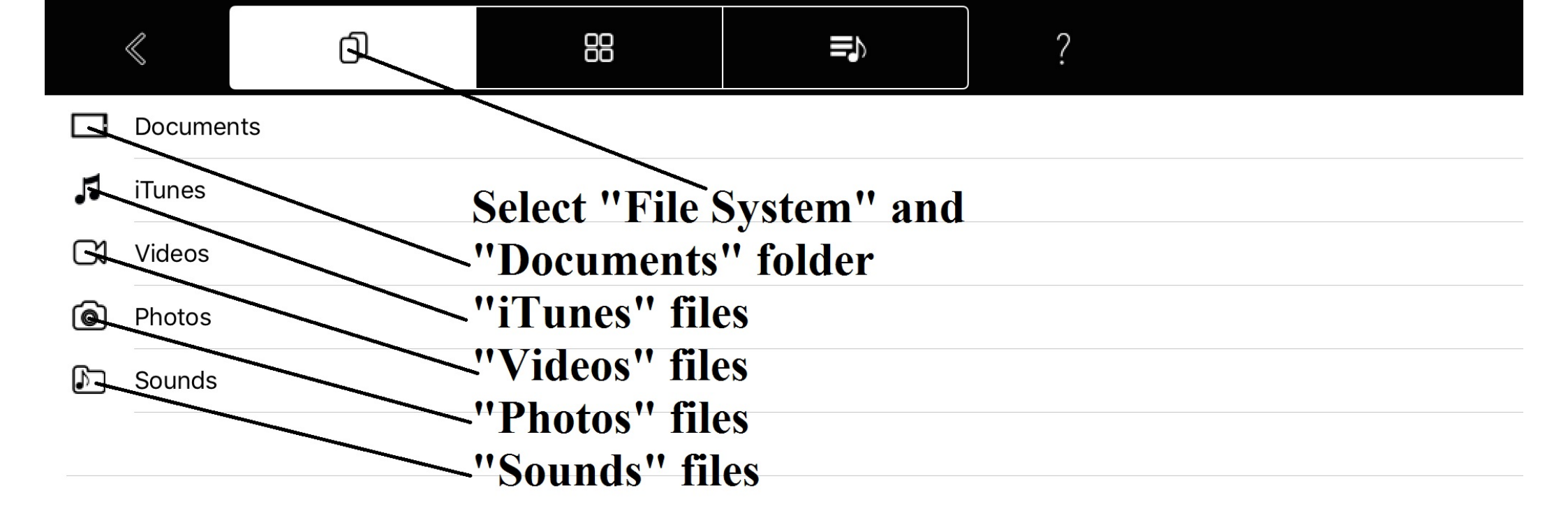

|           | $\ll$    | đ     | 88           |              | ?         | <u>/</u> |
|-----------|----------|-------|--------------|--------------|-----------|----------|
| $\square$ |          |       |              |              |           |          |
| $\square$ | FreeDrur | mKits |              |              |           |          |
| $\square$ | Inbox    |       | Inside "Docu | ments" set " | Edit mode | , 11     |
| $\square$ | Jingles  |       |              |              |           |          |
| $\square$ | Loops    |       |              |              |           |          |
| $\square$ | Music    |       |              |              |           |          |
| $\square$ | Video    |       |              |              |           |          |
|           |          |       |              |              |           |          |
|           |          |       |              |              |           |          |
|           |          |       |              |              |           |          |
|           |          |       |              |              |           |          |
|           |          |       |              |              |           |          |
|           |          |       |              |              |           |          |
|           |          |       |              |              |           |          |
|           |          |       |              |              |           |          |

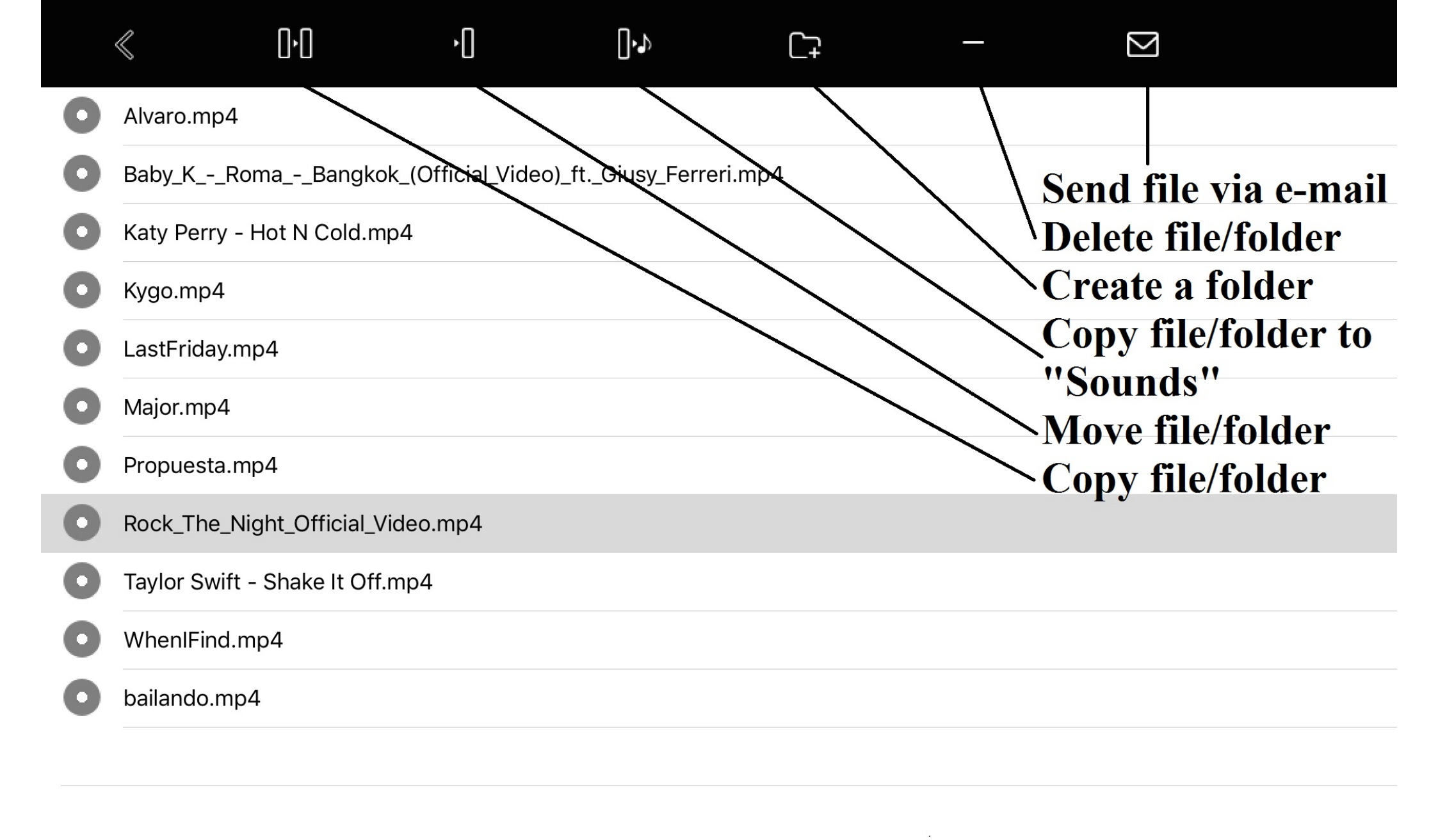

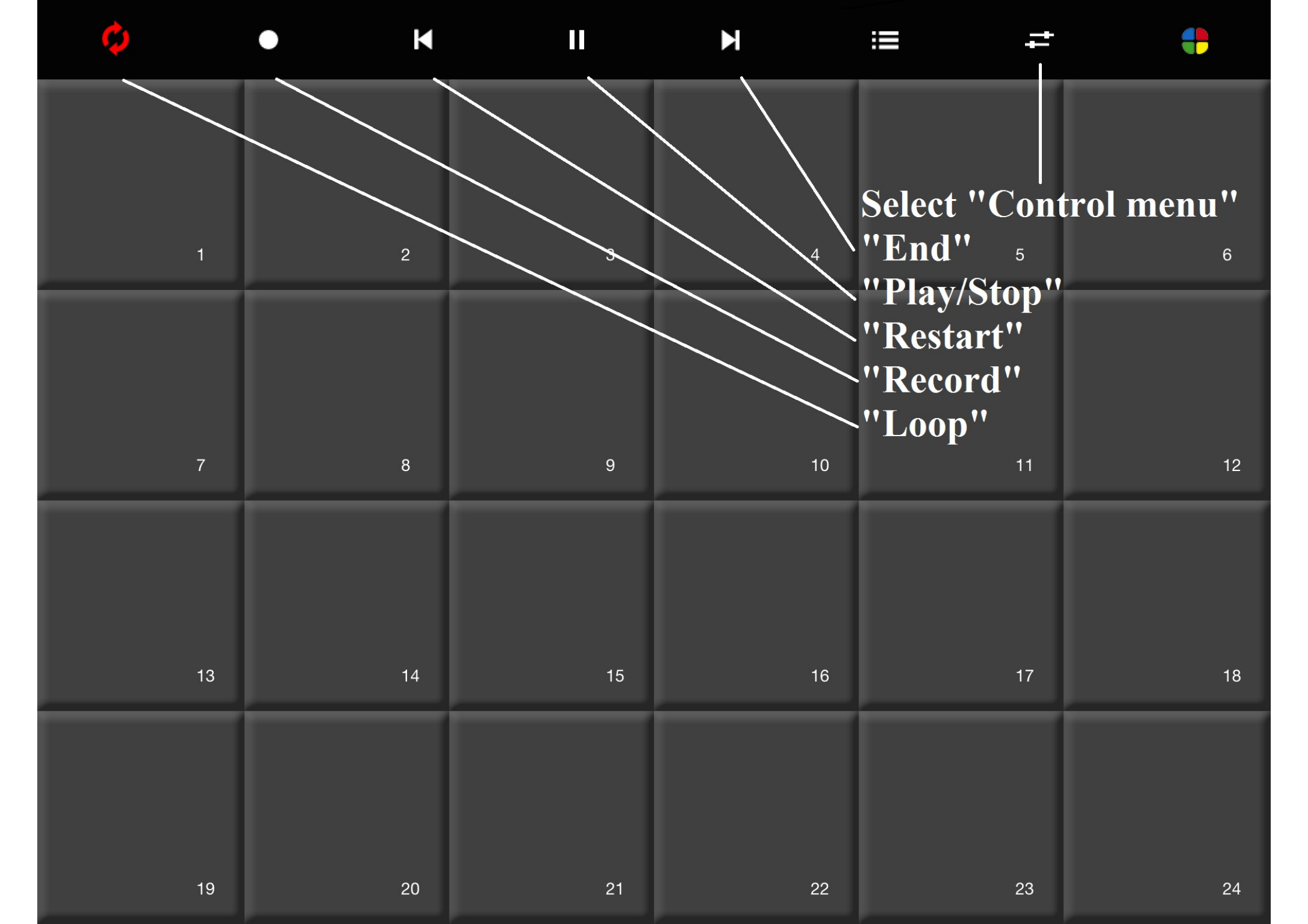

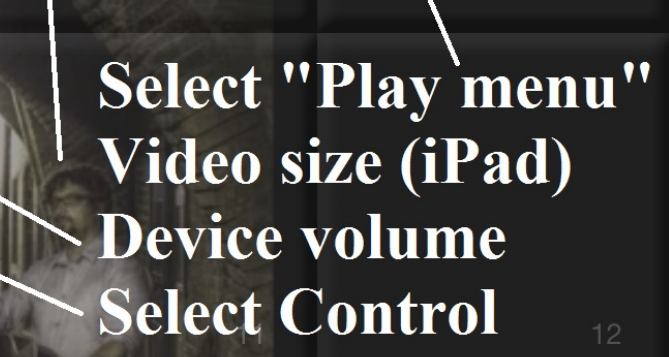

ROCK THE NIGHT

-

+

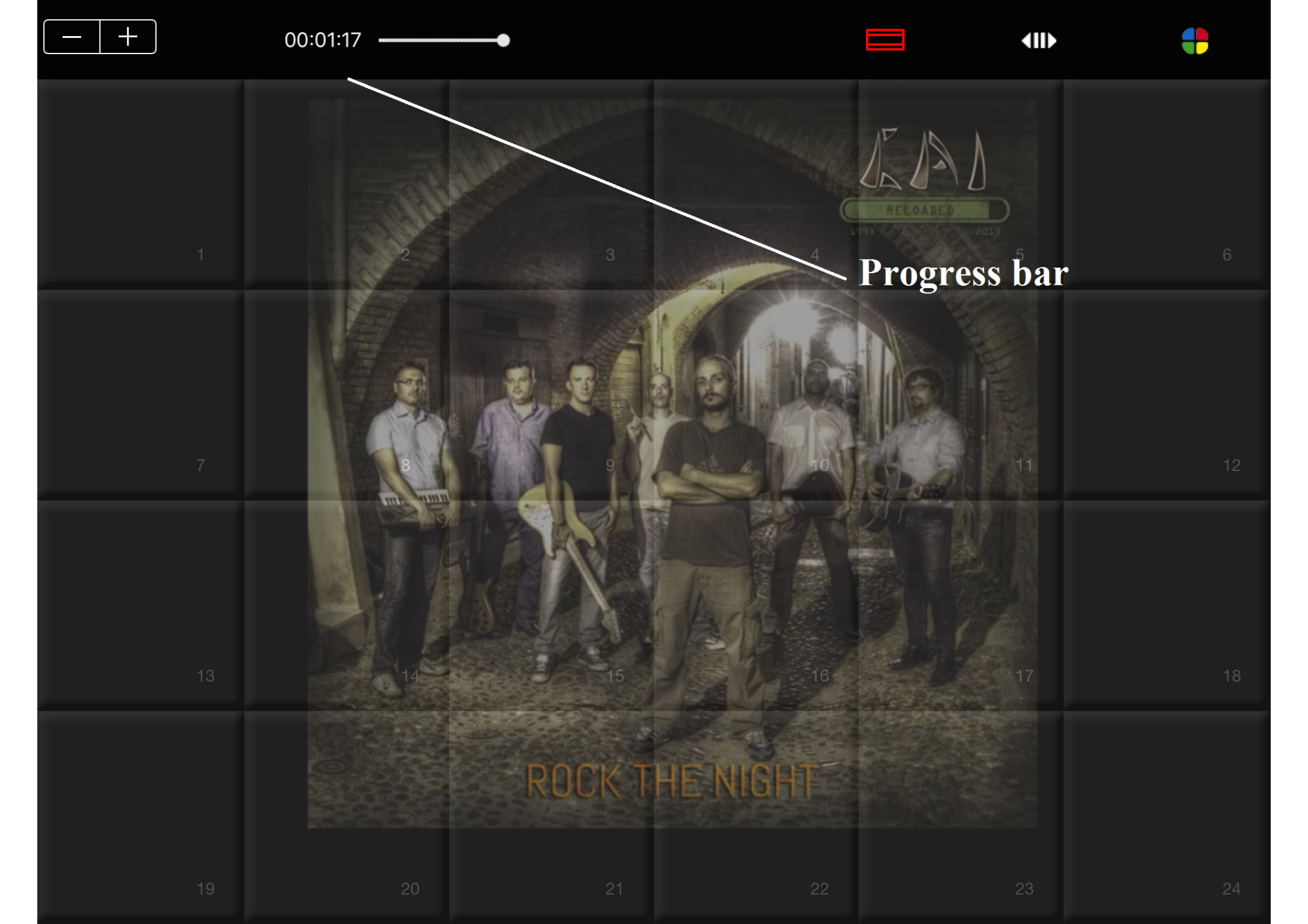

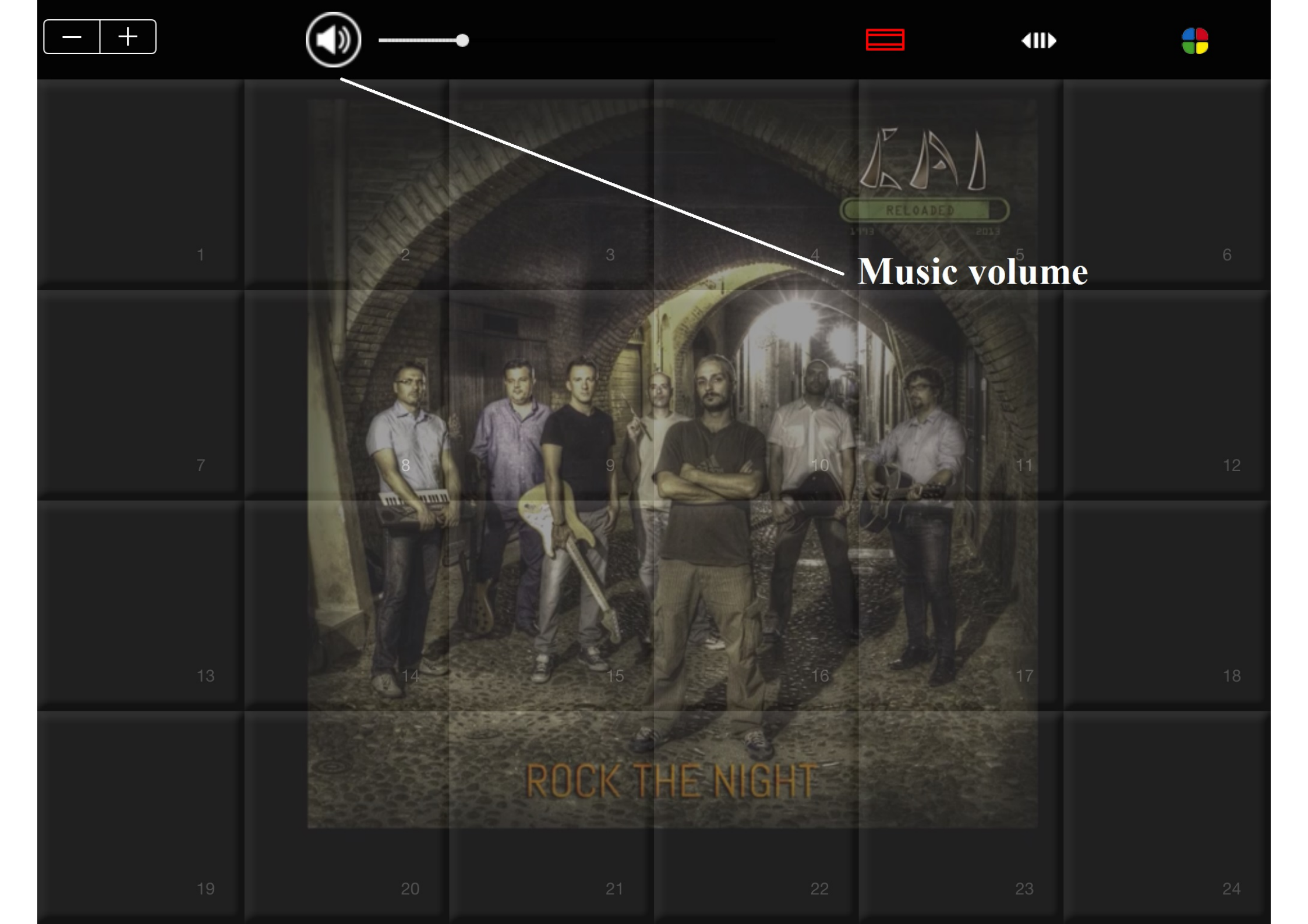

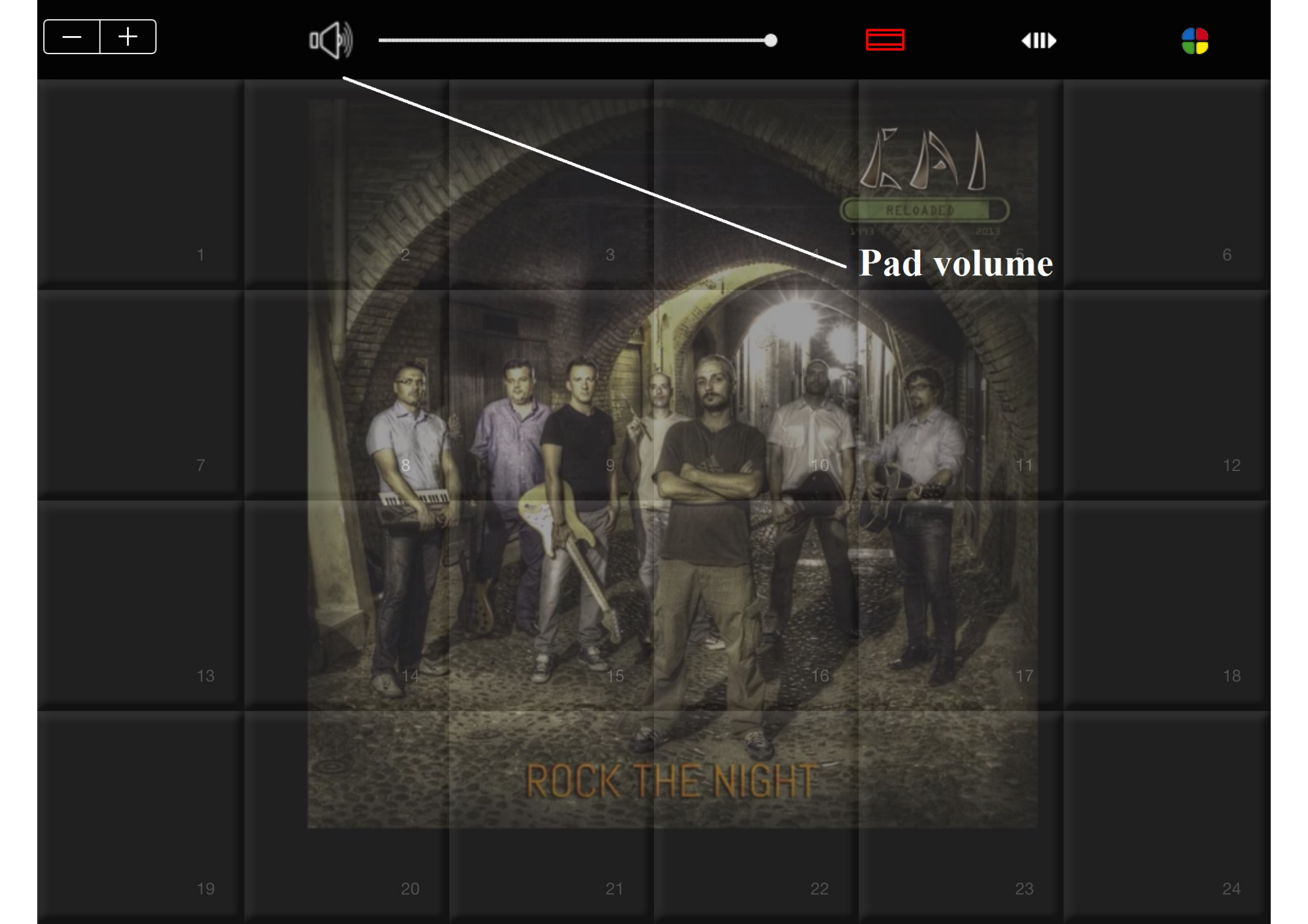

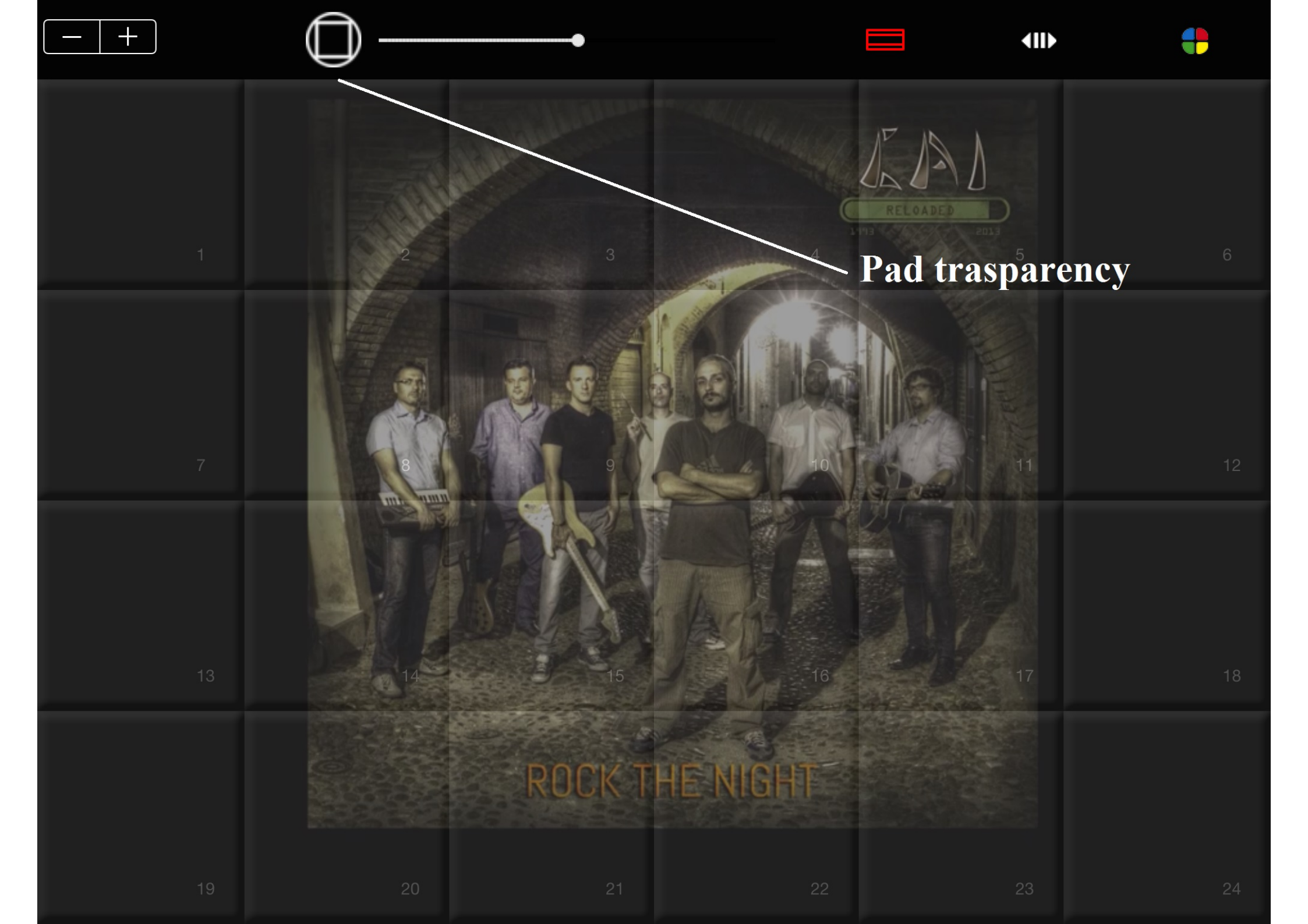

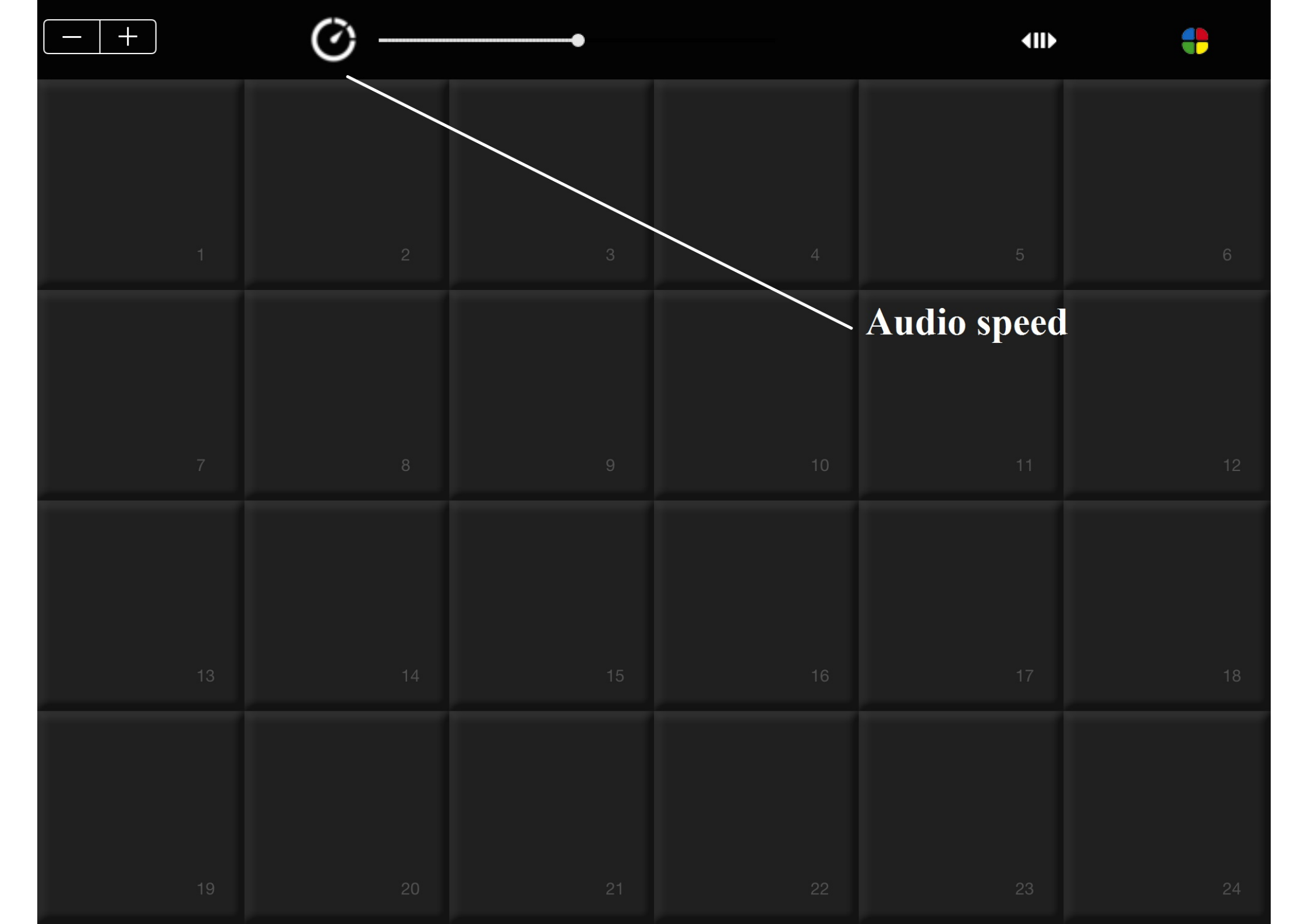

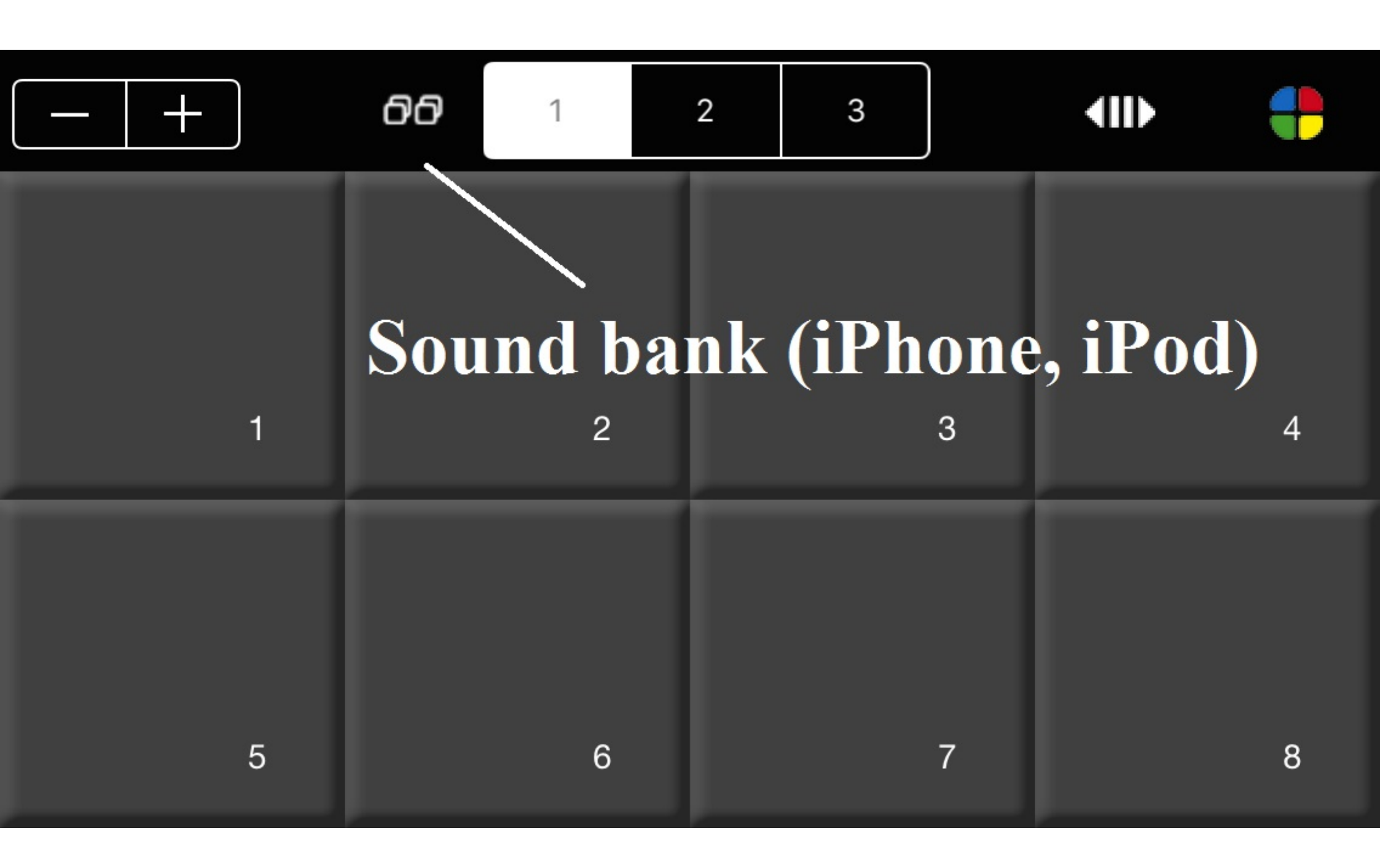

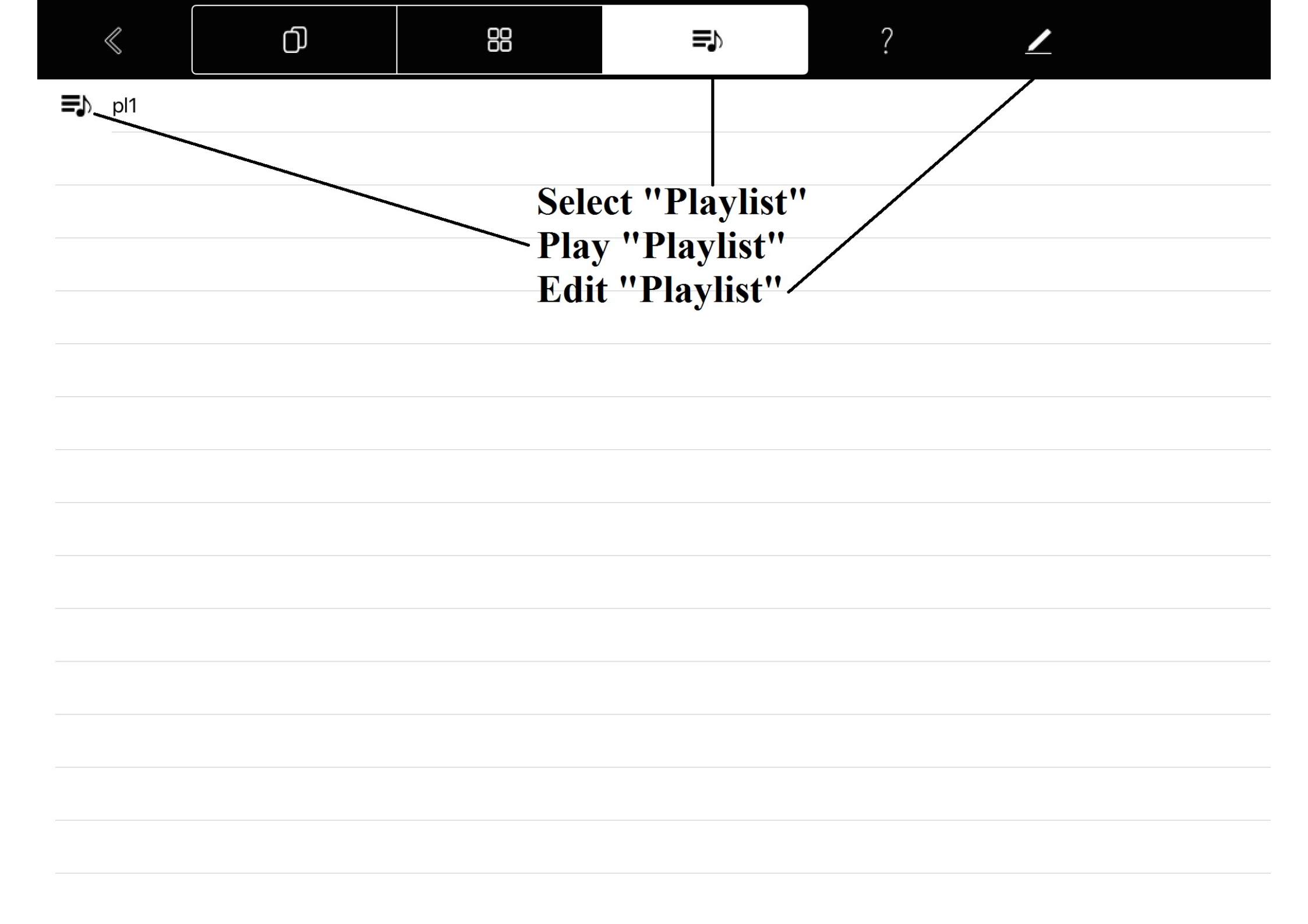

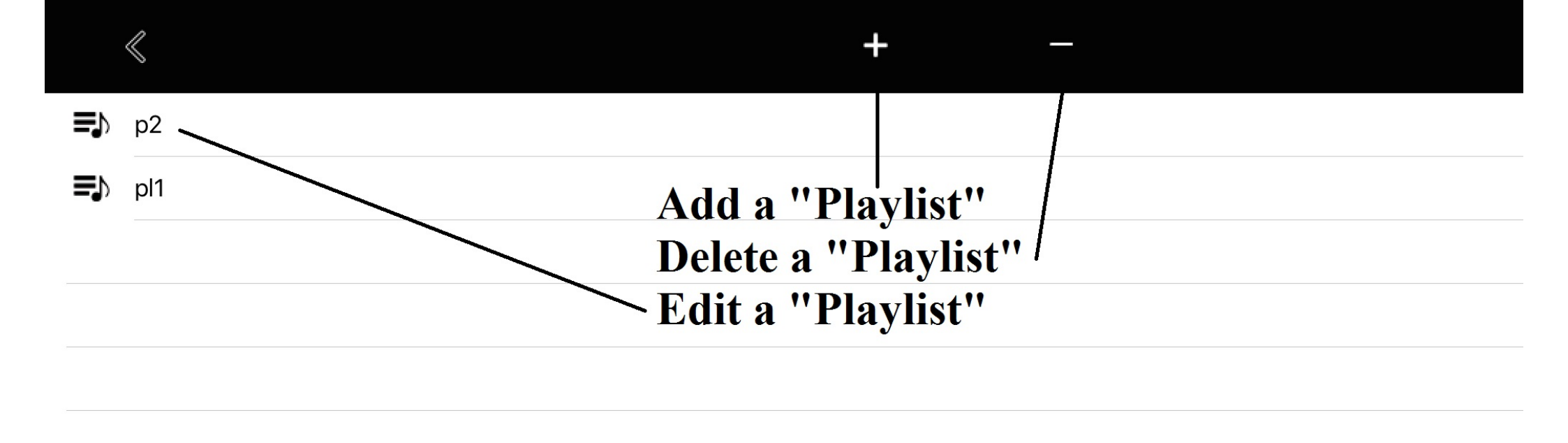

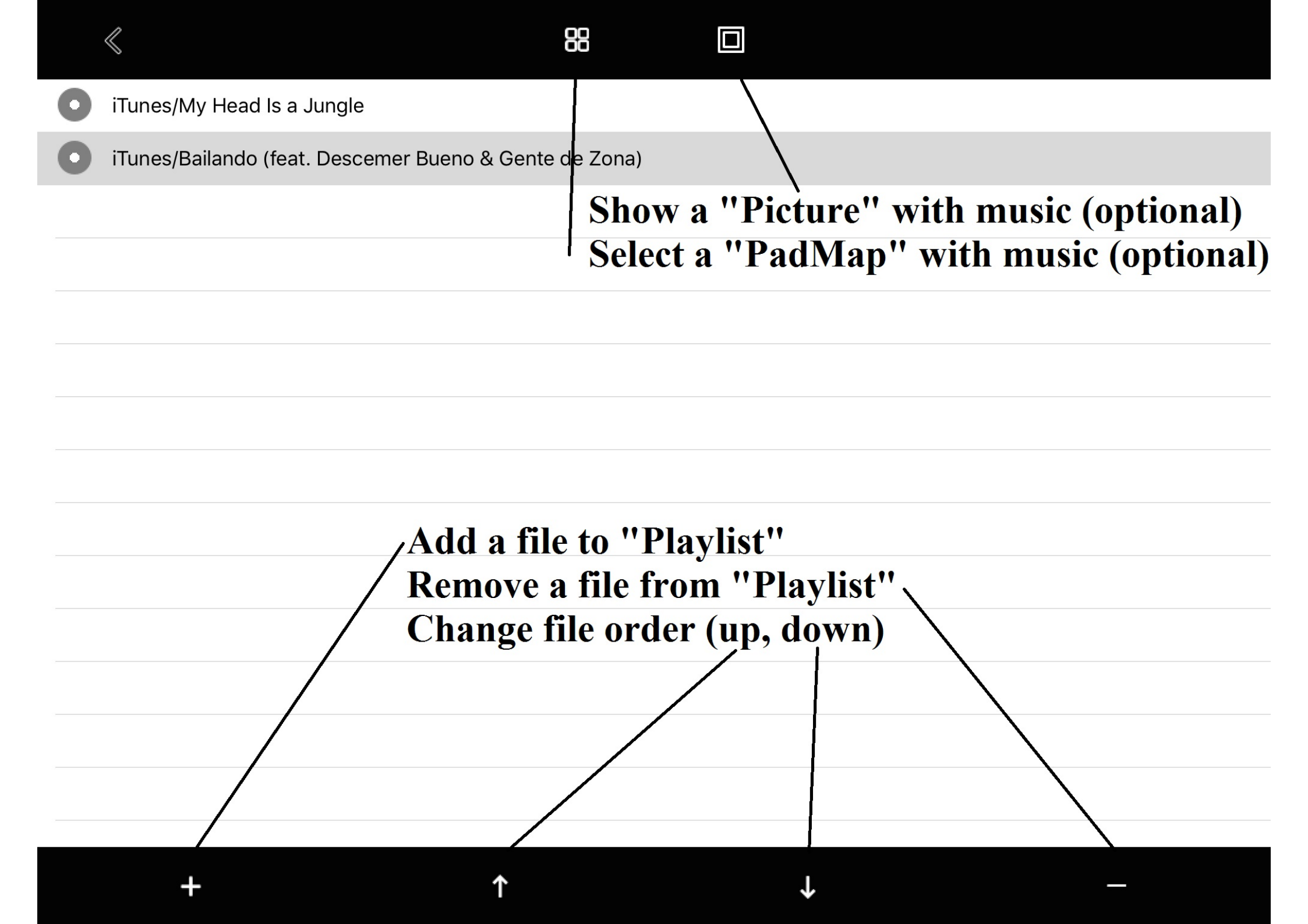

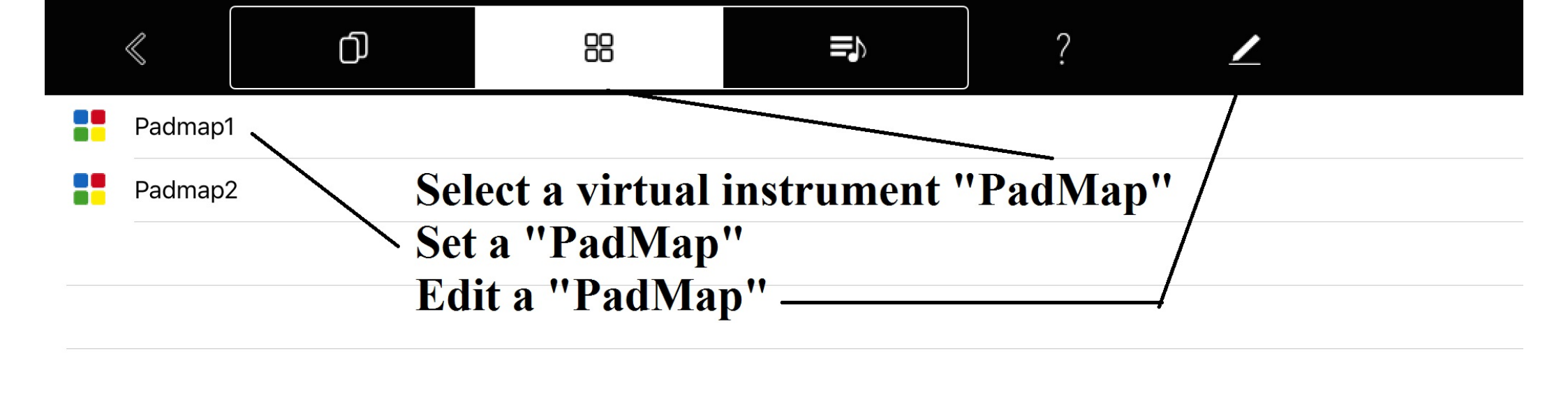

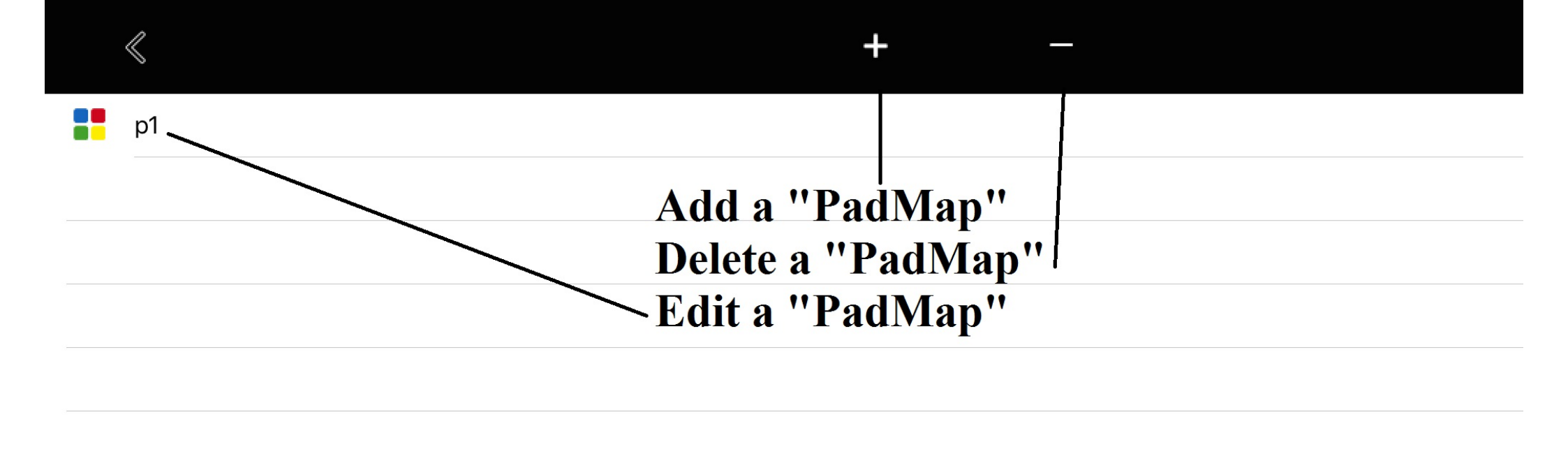

| < | Q |  |
|---|---|--|
|   | 0 |  |

| ð      | Sounds  |                          |        |
|--------|---------|--------------------------|--------|
| $\Box$ | Suoni   |                          |        |
| ♪      | s1.wav  | <b>For each "Pad" se</b> | elect: |
| ♪      | s10.wav | - Sound                  |        |
| ♪      | s11.wav | - Color (optional)       |        |
| ♪      | s12.wav | - Text (optional)        |        |
| ♪      | s13.wav |                          |        |
| ♪      | s14.wav |                          |        |
| ♪      | s15.wav |                          |        |
| ♪      | s16.wav |                          |        |
| ♪      | s17.wav |                          |        |
| ♪      | s18.wav |                          |        |
| ♪      | s19.wav |                          |        |
| ♪      | s2.wav  |                          |        |
| Ν      | c20.wov |                          |        |
| Pa     | d — —   |                          | 1      |

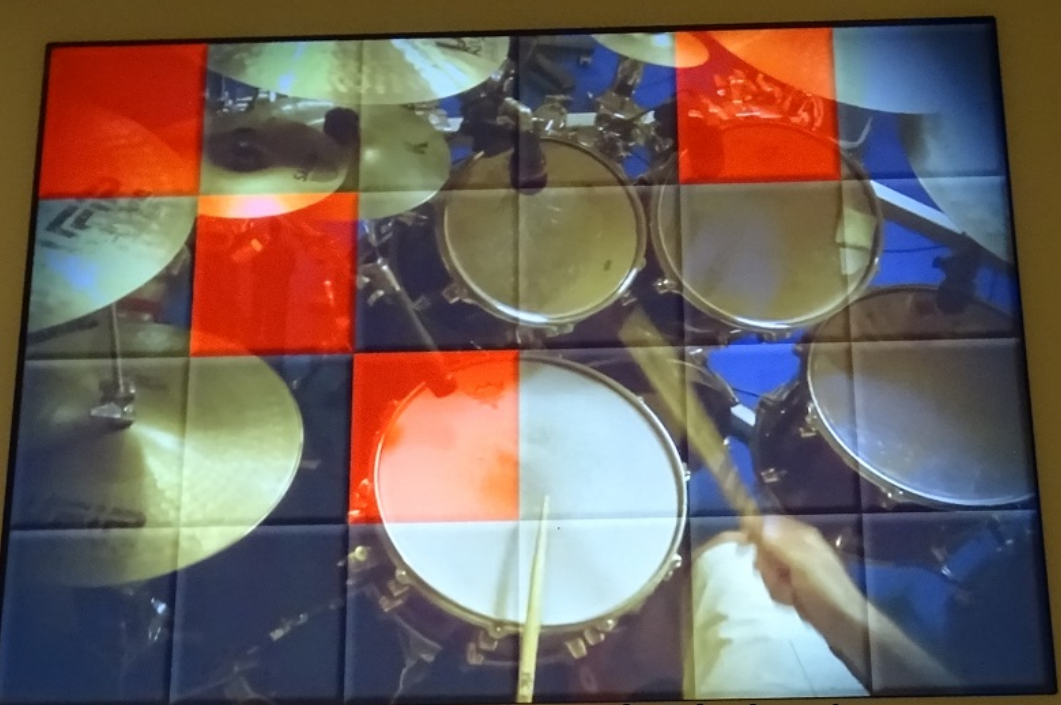

# Connect and play your midi-in/out devices